### **MS**í

### MSI Care Plus

AKTIVIERUNG DES MSI-GARANTIEVERLÄNGERUNGSPAKETS

Tech meets Aesthetic

## Schritt 1 : Erstelle ein Member Center Konto oder logge dich in dein bestehendes Konto ein

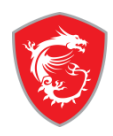

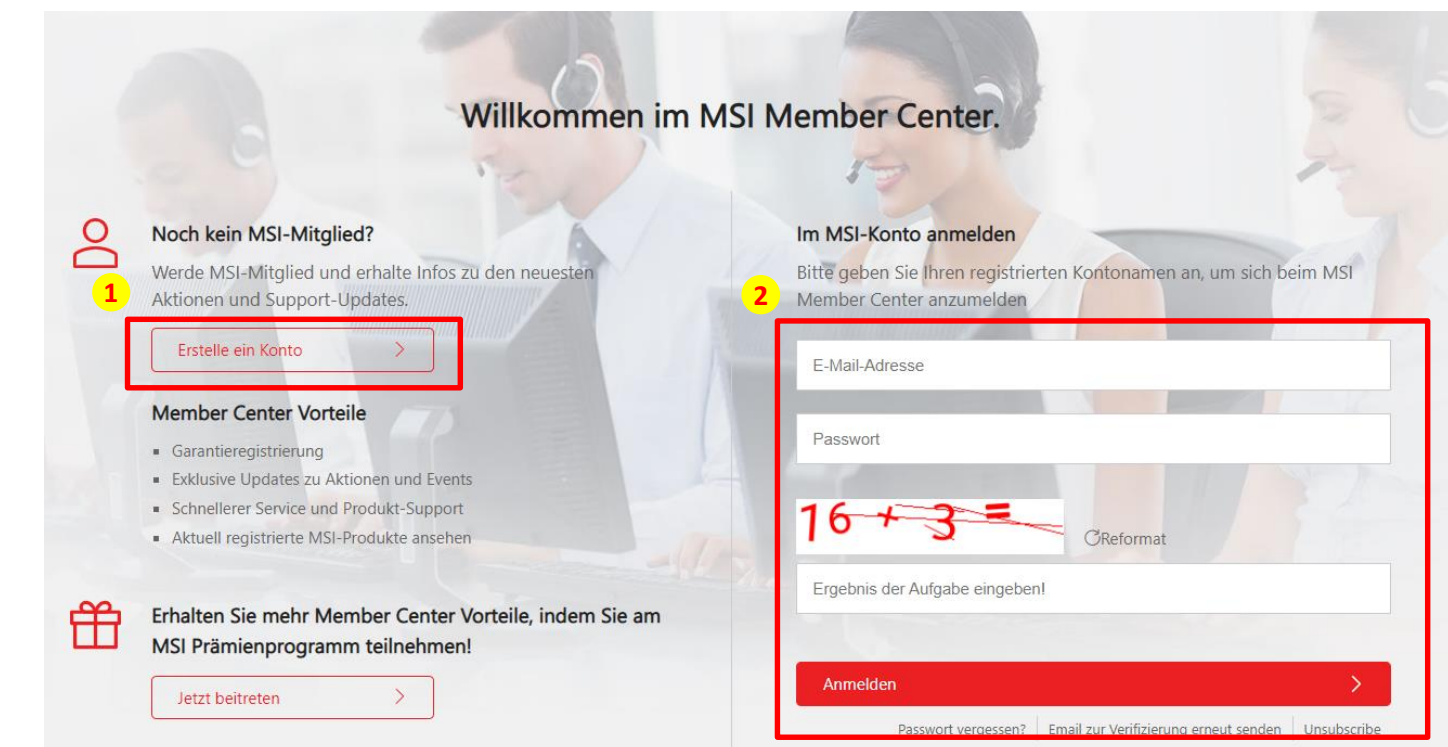

ODER ANMELDEN ÜBER

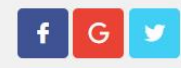

#### Schritt 2 : Navigiere zur Produktregistrierung

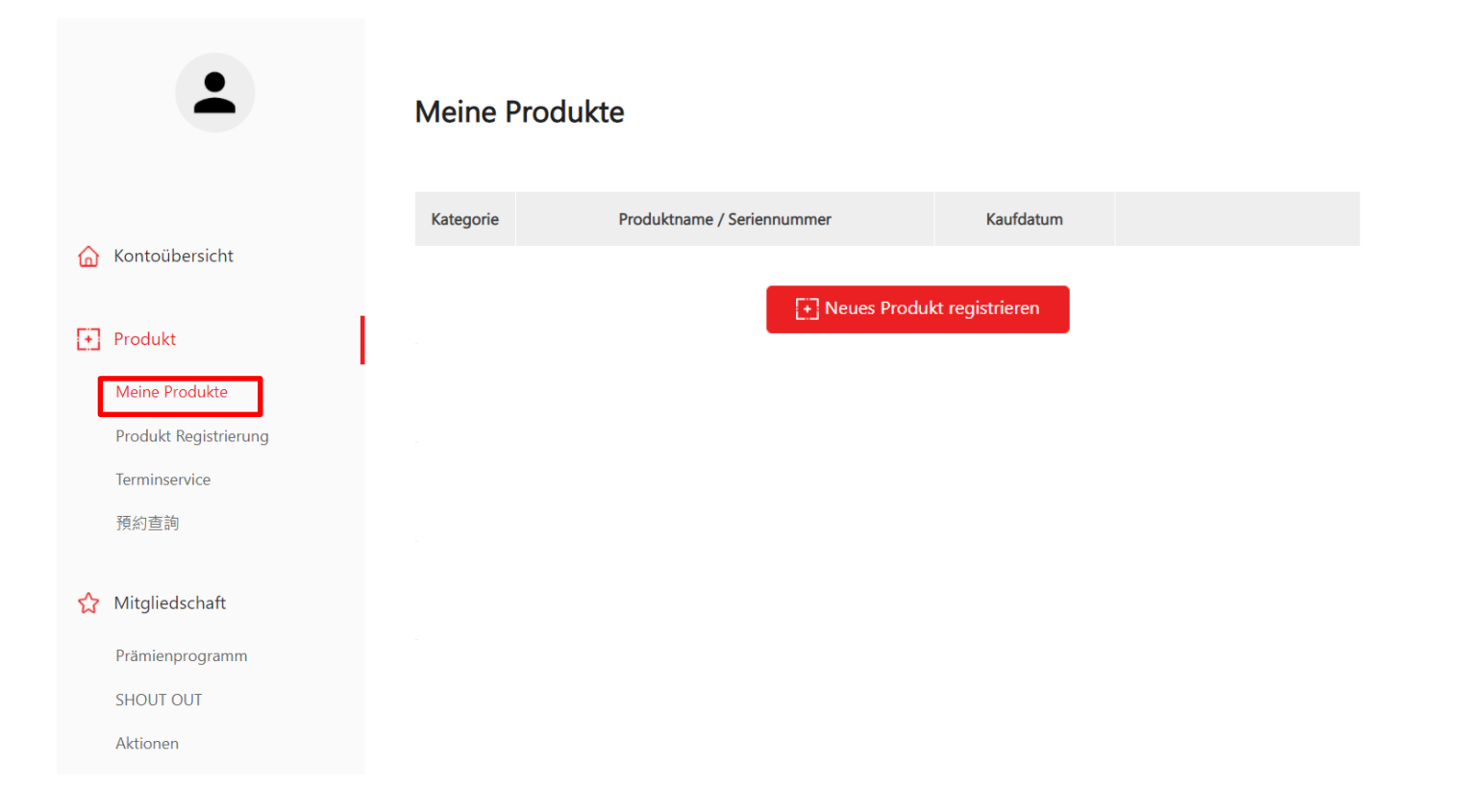

#### Schritt 3 : Registriere dein neues MSI Produkt

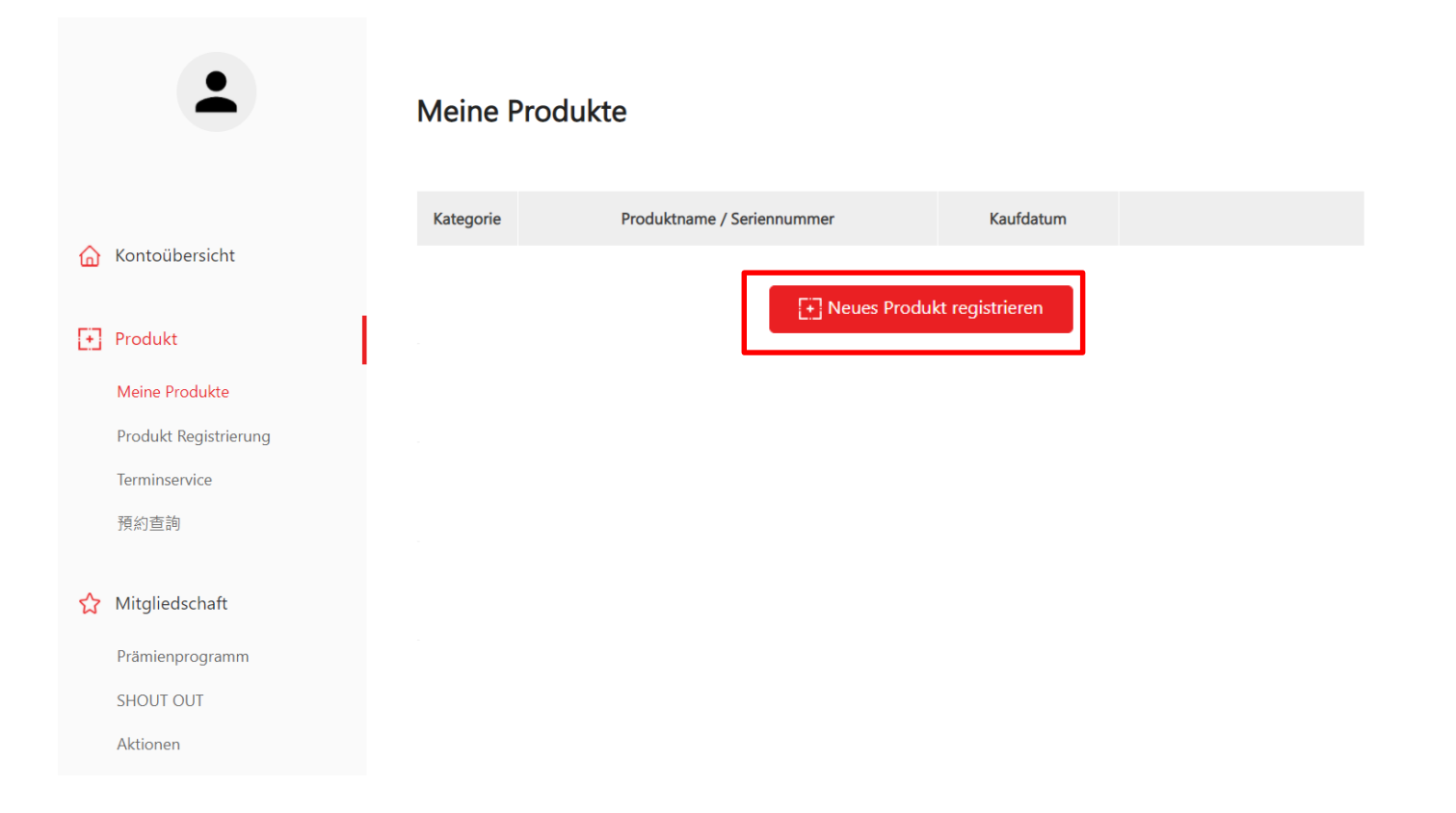

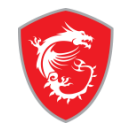

#### Schritt 4 : Klicke auf die Schaltfläche um zu erfahren, wo sich die Seriennummer deines Produkts befindet

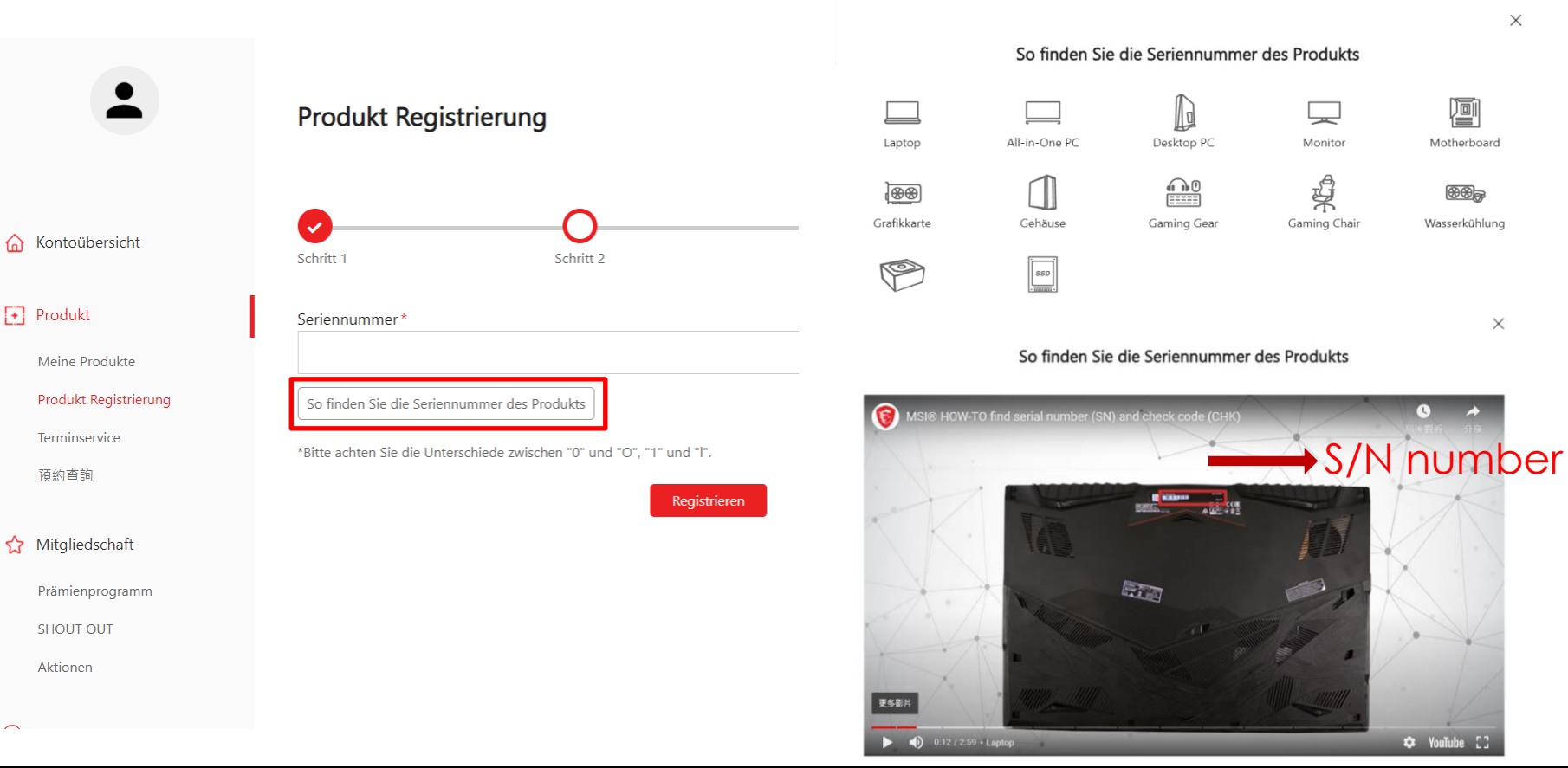

#### Schritt 5-1 : Trage die Seriennummer ein und registriere dein Produkt

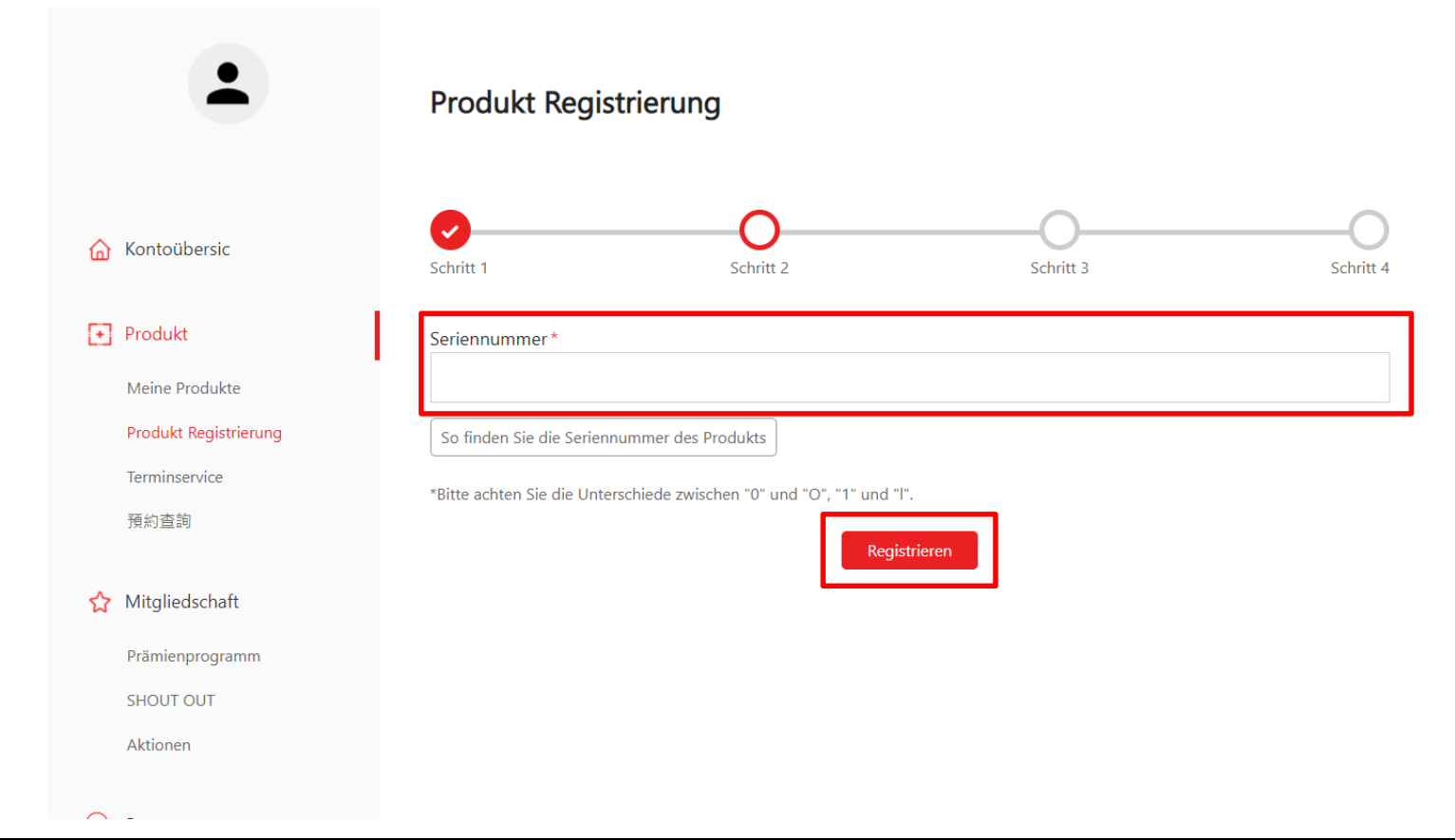

#### Schritt 5-2 : Trage die CHK-Nummer ein

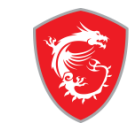

Produkt Registrierung 🟠 Kontoübersicht Schritt 3 Schritt 1 Schritt 2 Schritt 4 + Produkt Produktart \* Desktop PC Meine Produkte Produkt Registrierung Produktname\* MEG Aegis Ti5 11TD-098CN-B71170K307864G2T01T0AX10CHLZ9 ☆ Mitgliedschaft Modell\* Prämienprogramm 9S6-B93121-098 SHOUT OUT Aktionen Seriennummer\* Support CHK\* E-Mail-Kontaktformular Anfragen Historie Bitte suchen Sie den Seriennummernaufkleber auf dem Produkt und geben Sie den dreistelligen CHK-Code wie unten gezeigt ein. (Das Reparaturverlauf unten gezeigte Bild ist ein Beispiel dafür, wo der CHK-Code zu finden sein könnte.) 👁

#### Schritt 5-3 : Fülle das Formular zur Produktregistrierung aus

| <b>K</b> |
|----------|
|----------|

| Live-Chat           |                                                                                                    |
|---------------------|----------------------------------------------------------------------------------------------------|
|                     | Region / Ort *                                                                                          |
| Q Konto             | Auswählen                                                                                               |
|                     |                                                                                                    |
| Mein Profil         | Name des Shops *                                                                                        |
| Login-Verwaltung    | Auswählen                                                                                               |
| Passwort ändern     | Kaufdatum *                                                                                             |
| Abonnieren          |                                                                                                    |
|                     | Wo haben Sie das Produkt gekauft? *                                                                     |
|                     | Einzelhandelsgeschäft Online-Einzelhändler Reseller                                                     |
|                     | Rechnungsupload *                                                                                       |
| Don't forget to     | 選擇檔案」未選擇任何檔案                                                                                            |
|                     | Bitte reduzieren Sie die Größe des Bildes auf eine Breite von nicht mehr als 1600px (.jpg, .gif, .png). |
| upload the invoice! | Die Rechnung sollte den Modellnamen, das Rechnungsdatum und die Rechnungsnummer beinhalten.             |
|                     | Captcha *                                                                                               |
|                     | 20 CReformat                                                                                            |
|                     | Ergebnis der Aufgabe eingeben!                                                                          |
|                     |                                                                                                    |

## Schritt 6: Klicke im Menü auf der linken Seite auf "MSI Care Plus aktivieren"

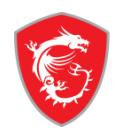

| •                        | MSI Care Plus aktivieren |                          |  |  |
|--------------------------|--------------------------|--------------------------|--|--|
| <b>A</b>                 | MSI Care Plus aktivieren | MSI Care Plus-Unterlagen |  |  |
| Kontoübersicht           | Produktname*             |                          |  |  |
| Produkt                  | Auswählen                | ~                        |  |  |
| Meine Produkte           | Seriennummer *           |                          |  |  |
| Produkt Registrierung    |                          |                          |  |  |
| MSI Care Plus aktivieren | Servicecode *            |                          |  |  |
|                          |                          |                          |  |  |
| ☆ Mitgliedschaft         | Aktives Passwort *       |                          |  |  |
| Prämienprogramm          |                          |                          |  |  |
| SHOUT OUT                | _                        |                          |  |  |
| Aktionen                 |                          | Aktivieren               |  |  |

Schritt 7: Wähle das registrierte Produkt aus, für das du eine Garantieverlängerung erhalten möchtest

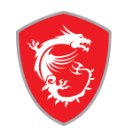

|     | •                        | MSI Care Plus aktivieren                          |
|-----|--------------------------|---------------------------------------------------|
| •   |                          | MSI Care Plus aktivieren MSI Care Plus-Unterlagen |
| ۵   | Kontoübersicht           | Produktname *                                     |
| (t) | Produkt                  | Auswählen 🗸                                       |
|     | Meine Produkte           |                                                   |
|     | Produkt Registrierung    | Seriennummer *                                    |
|     | Terminservice            |                                                   |
|     | MSI Care Plus aktivieren | Servicecode *                                     |
| ☆   | Mitgliedschaft           | Aktives Passwort *                                |
|     | Prämienprogramm          |                                                   |
|     | SHOUT OUT                |                                                   |
|     | Aktionen                 | Aktivieren                                        |

Schritt 8: Gib den Servicecode und das aktive Passwort von der digitalen Garantieverlängerungskarte, die du gekauft hast, ein.

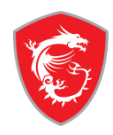

|   | •                        | MSI Care Plus aktivieren                          |   |  |  |
|---|--------------------------|---------------------------------------------------|---|--|--|
| • |                          | MSI Care Plus aktivieren MSI Care Plus-Unterlagen |   |  |  |
| 奋 | Kontoübersicht           | Droduktoame *                                     |   |  |  |
| Đ | Produkt                  | Auswählen                                         | ~ |  |  |
|   | Meine Produkte           |                                                   |   |  |  |
|   | Produkt Registrierung    | Seriennummer *                                    |   |  |  |
|   | Terminservice            |                                                   |   |  |  |
|   | MSI Care Plus aktivieren | Servicecode *                                     |   |  |  |
| ☆ | Mitgliedschaft           | Aktives Passwort *                                |   |  |  |
|   | Prämienprogramm          |                                                   |   |  |  |
|   | SHOUT OUT                |                                                   |   |  |  |
|   | Aktionen                 | Aktivieren                                        |   |  |  |

#### Schritt 9: Fertig! Die Garantie für das Produkt wurde hiermit um verlängert

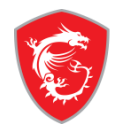

|          | -                                       | Meine Produkte             |          |                     |
|----------|-----------------------------------------|----------------------------|----------|---------------------|
|          |                                         | Detail                     | Reupload | Erweiterte Garantie |
| ۵        | Kontoübersicht                          | Produktart                 |          |                     |
| Ð        | Produkt                                 | Monitor                    |          |                     |
|          | Meine Produkte<br>Produkt Registrierung | Produktname                |          |                     |
| ☆        | Mitgliedschaft                          | Seriennummer               |          |                     |
|          | Prämienprogramm                         |                            |          |                     |
|          | SHOUT OUT                               | Kaufdatum                  |          |                     |
|          | Aktionen                                |                            |          |                     |
| <b>7</b> | Support                                 | Land/ Region des Kaufs     |          |                     |
|          | E-Mail-Kontaktformular                  |                            |          |                     |
|          | Anfragen Historie                       | Händler/ Shop              |          |                     |
|          | Reparaturverlauf                        | Online retailer,Amazon.com |          |                     |
|          | Live-Chat                               |                            |          |                     |
| പ്പ      | Konto                                   | Standardgarantie           |          |                     |
|          | Mein Profil                             | Extend Warranty            |          |                     |
|          | Login-Verwaltung                        | 12months                   |          |                     |

# msi

### ech meets Aesthetic

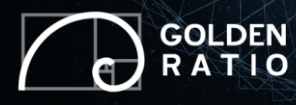

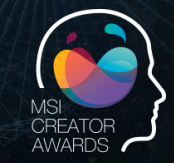

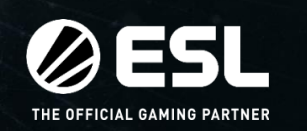

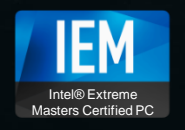

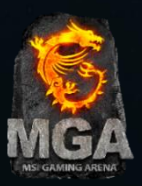